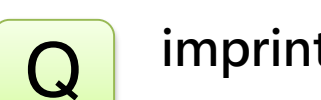

# imprint幾何特徵功能說明

Α

幾何建模常需要將實體上烙印上幾何特徵,以方便形成網格節點位置所在處, 例如支撐於圓形隧道斷面的位置,本範例的點位即是八角支撐在隧道圓形斷面 的位置。

Geometry>point>create>選擇Center of Points

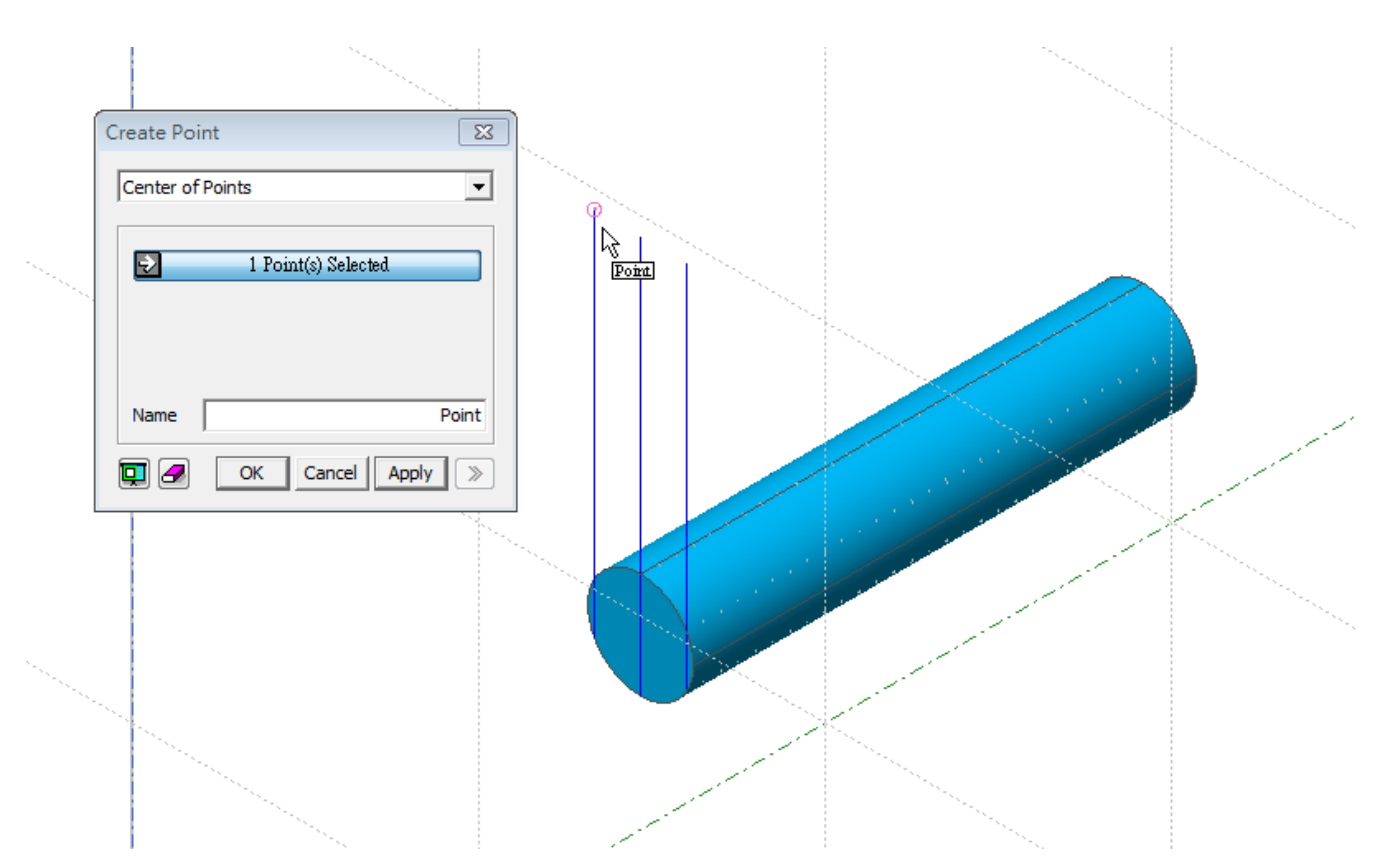

一次選擇一端點

### Geometry>surface>imprint>依表單選擇

一次imprint一點至一個面

不可一次多點至多面

| [Caution]<br>Use this function just before meshing!<br>Many geometric functions may malfunction<br>on the imprinted shapes, and the reparing<br>functions will remove the imprinted objects. |  |
|----------------------------------------------------------------------------------------------------|--|
| Imprint Point                                                                                                    |  |
| ✓ 1 Target Surface(s) Selected ✓ 1 Point(s) Selected                                                                                                    |  |
| C Direction Select Direction                                                                                                    |  |
| 2 Point Vector     0, 0, 0     0 0 -1                                                                                                    |  |
| C Point on Curve (Ratio)                                                                                                    |  |
| C Point Select Ref. Point<br>C Direction of Shortest Path Line                                                                                                    |  |
| Connect Two Points by Line                                                                                                    |  |

2

## Geometry>surface>imprint>依表單選擇 須注意中間那點到底要選左邊還是右邊的surface要試試看!

| <ul> <li>[Caution] -</li> <li>Use this fundamental data with the second data with the second data with the</li></ul> | ction just before meshing<br>etric functions may malfur<br>nted shapes, and the rep | !<br>nction<br>aring |  |
|----------------------------------------------------------------------------------------------------|-------------------------------------------------------------------------------------|----------------------|--|
| functions wil                                                                                                    | I remove the imprinted of                                                           | ojects.              |  |
|                                                                                                    | Shape Selected                                                                      |                      |  |
|                                                                                                    | Target Surface(s) Selected<br>1 Point(s) Selected                                   |                      |  |
| Imprint Dire     O Direction     O 2 Point V                                                                                                    | ection<br>Select Direction<br>/ector                                                | m                    |  |
|                                                                                                    |                                                                                     | 0, 0, 0              |  |
| C Point on<br>C Point<br>C Direction                                                                                                    | Curve (Ratio)<br>? Select Ref. Point of Shortest Path Line                          | 0.5<br>nt            |  |
|                                                                                                    | vo Points by Line                                                                   |                      |  |

MIDAS

## Geometry>Tranform>tranferlate

往下平移複製三點位至下端

| i                                         |  |
|-------------------------------------------|--|
| Translate 💽                               |  |
| Direction & Distance Distance in CS       |  |
| C 2 Select Direction                      |  |
| <ul> <li></li></ul>                       |  |
| C Move  C Uniform Copy C Non-Uniform Copy |  |
| Distance 30 <                             |  |
| Number of Times                           |  |
| OK Cancel Apply >>                        |  |
|                                           |  |

# Geometry>surface>imprint>依表單選擇

須注意中間那點到底要選左邊還是右邊的surface要試試看!

| 40.000                                                                                                    |  |  |  |  |
|----------------------------------------------------------------------------------------------------|--|--|--|--|
| Imprint on Surface                                                                                                    |  |  |  |  |
| [Caution]<br>Use this function just before meshing!<br>Many geometric functions may malfunction<br>on the imprinted shapes, and the reparing<br>functions will remove the imprinted objects. |  |  |  |  |
| Imprint Point                                                                                                    |  |  |  |  |
| Shape Selected                                                                                                    |  |  |  |  |
| 1 Target Surface(s) Selected                                                                                                    |  |  |  |  |
| 1 Point(s) Selected                                                                                                    |  |  |  |  |
| Imprint Direction           O Direction         ?         Select Direction                                                                                                    |  |  |  |  |
| 2 Point Vector                                                                                                    |  |  |  |  |
| 0,0,0                                                                                                    |  |  |  |  |
| 001                                                                                                    |  |  |  |  |
| C Point on Curve (Ratio) 0.5                                                                                                    |  |  |  |  |
| C Point ? Select Ref. Point                                                                                                    |  |  |  |  |
| O Direction of Shortest Path Line                                                                                                    |  |  |  |  |
| Connect Two Points by Line                                                                                                    |  |  |  |  |

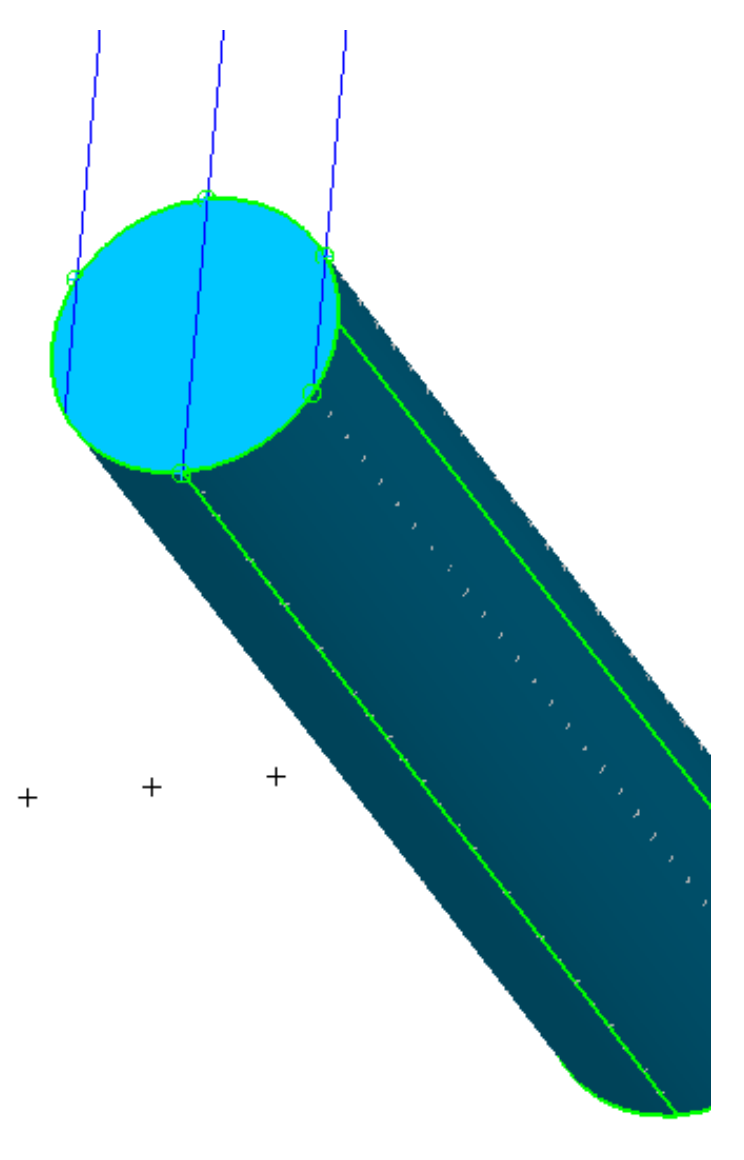

#### imprint完成後!

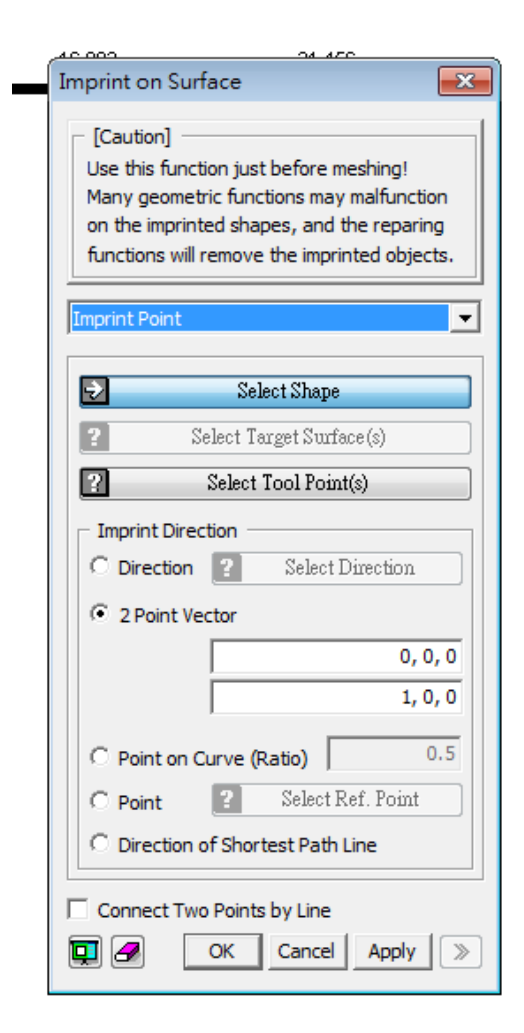

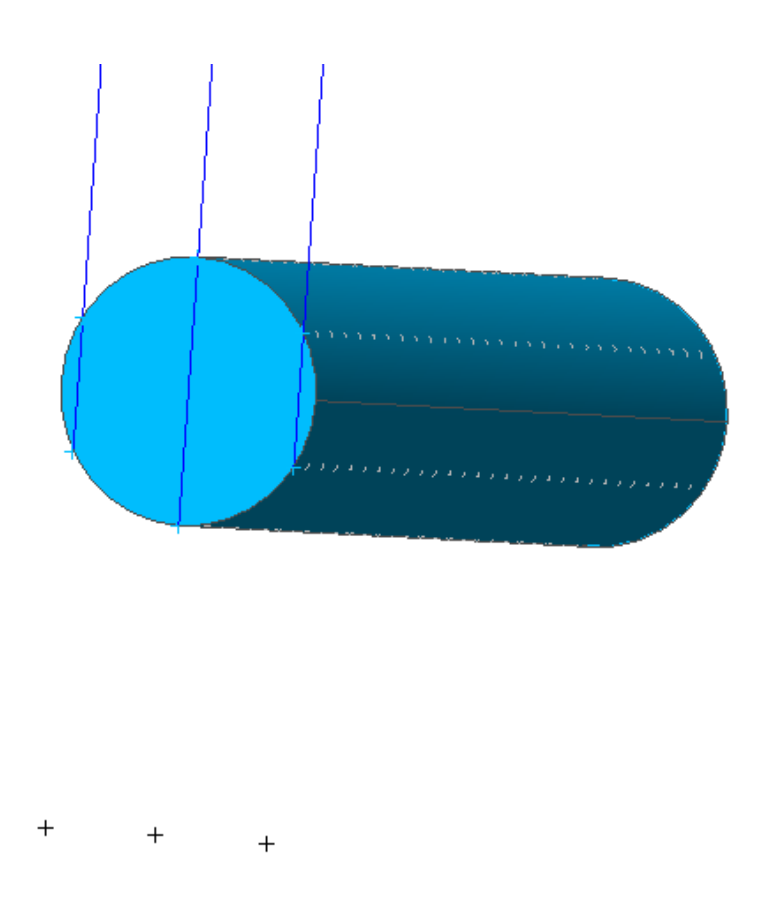

## Show only "Clay"的mesh set 以同樣方式imprint

| 16 | Imprint on Surface<br>[Caution]<br>Use this function just before meshing!<br>Many geometric functions may malfunction<br>on the imprinted shapes, and the reparing<br>functions will remove the imprinted objects. | 33.275 |
|----|----------------------------------------------------------------------------------------------------|--------|
|    | Imprint Point     Imprint Point       Imprint Point     Shape Selected       Imprint Direction     Imprint Direction       Imprint Direction     Select Direction       Imprint Vector     0, 0, 0       0 0 - 1   |        |
|    | C Point on Curve (Ratio) 0.5<br>Point Select Ref. Point<br>Direction of Shortest Path Line<br>Connect Two Points by Line<br>Connect Two Points by Line                                                             | + + +  |

## imprint完成後!

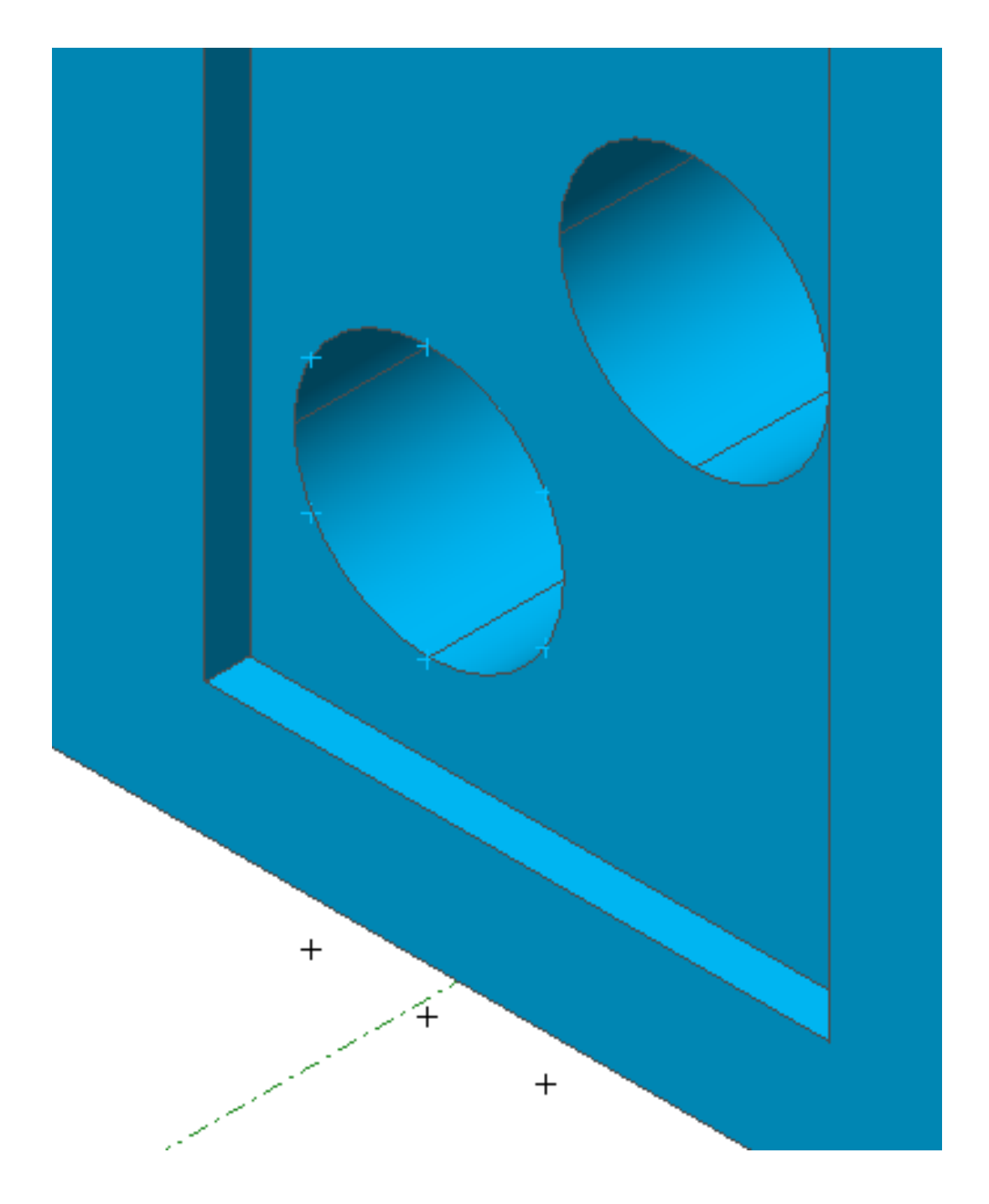